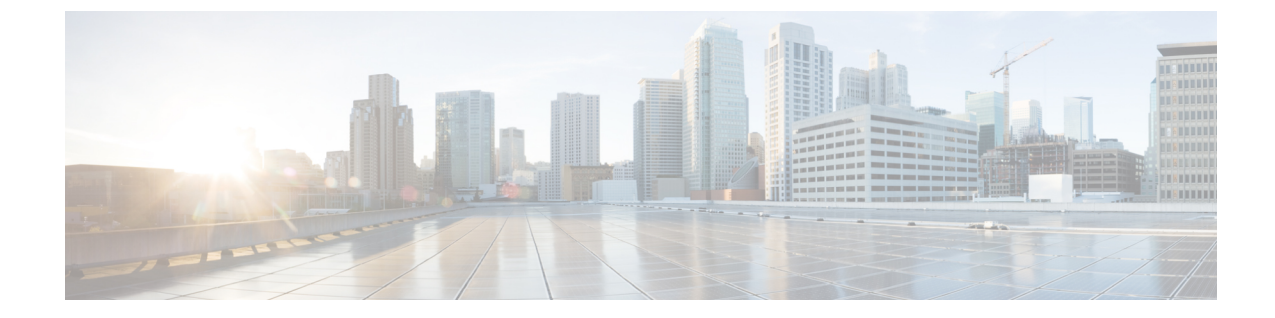

## システムバックアップの作成と既存のス ナップショットの削除

- バックアップの作成 (1ページ)
- ・既存スナップショットの削除(2ページ)

## バックアップの作成

次のように、構成を定期的にバックアップすることをお勧めします。

- $\triangle$
- **注意** Cisco Expressway システムの VMware スナップショットは作成しないでください。このプロセ スはデータベース タイミングに干渉し、パフォーマンスに悪影響を及ぼします。
- ステップ1 [メンテナンス (Maintenance)]>[メンテナンスモード (Maintenance Mode)]の順に選択し、[メンテナンスモード (Maintenance Mode)]をオンにします。
- ステップ2 [メンテナンス (Maintenance)]>[バックアップと復元 (Backup and Restore)]の順に選択します。
- **ステップ3** オプションで、バックアップファイルにパスワードを追加できます。
- ステップ4 [システム バックアップ ファイルの作成 (Create system backup file)]をクリックします。
- ステップ5 バックアップファイルを保存します。
  - (注) バックアップからシステムを復元する場合、Active Directory のログイン情報は含まれません。Active Directory ドメインにアクセスするには、それらを追加する必要があります。

## 既存スナップショットの削除

- ステップ1 設定のバックアップを作成します。
- ステップ2 Expressway をシャットダウンします。
  - a) [メンテナンス (Maintenance)]>[再起動オプション (Restart options)]の順に選択し、[シャットダ ウン (Shutdown)]をクリックします。
  - b) [OK] をクリックし、システムをシャットダウンします。
- ステップ3 VM の電源をオフにします。
- ステップ4 VVM を右クリックし、[スナップショットの管理(Manage Snapshots)]を選択します。
- ステップ5 スナップショットマネージャ で [すべてのスナップショットを削除(Delete All Snapshots)] を選択します。
- ステップ6 確認ダイアログボックスで [はい (Yes)] をクリックします。
- ステップ7 [閉じる (Close)]をクリックし、スナップショットマネージャを終了します。

翻訳について

このドキュメントは、米国シスコ発行ドキュメントの参考和訳です。リンク情報につきましては 、日本語版掲載時点で、英語版にアップデートがあり、リンク先のページが移動/変更されている 場合がありますことをご了承ください。あくまでも参考和訳となりますので、正式な内容につい ては米国サイトのドキュメントを参照ください。